## **Millum Procurement**

# Quickguide Fixed Order

## 1. Overview of your fixed orders

By going to "Order" and the sub-menu "Fixed orders", you get an overview of all your fixed orders, both active and inactive. Here you can activate/deactivate them, delete them or search/filter. In addition, you create new fixed orders from this page.

| М     | ILLUM See                        | arch for                       | items Q                |                          |                    |            | Ян         | ello,             | <ul><li>✓ €</li></ul> | 0.00 |
|-------|----------------------------------|--------------------------------|------------------------|--------------------------|--------------------|------------|------------|-------------------|-----------------------|------|
| +     | Order Order proce                | essing                         | Agreements Menu bank   | Stocktaking Reports      | Admin              |            |            | Delivery address: | Super adresse         | ~    |
| Filte | Shopping lists<br>Product search | $\rightarrow$<br>$\rightarrow$ | Purchase / Fixed order |                          |                    |            |            |                   | New fixed order       | ?    |
| Eitt  | Last ordered                     | $\rightarrow$                  | Name \$                | Supplier $\frac{d}{T}$   | Delivery address 🔅 | Start dat  | End date   | Next shipment     | Active 🛱              |      |
| Addr  | Special purchase                 | $\rightarrow$                  | 20190808 test          | Asko<br>Storhusholdning  | Super adresse      | 08/08/2019 | 10/08/2019 |                   |                       |      |
| Fitt  | Campaign<br>Free text order      | $\rightarrow$<br>$\rightarrow$ | Rundstykker            | Asko<br>Storhusholdning  | Super adresse      | 19/08/2019 | 21/08/2019 |                   |                       |      |
|       | Fixed order                      | ÷                              | Fast ordre til Sandra  | Bama Storkjøkken<br>Oslo | Super adresse      | 27/11/2019 | 02/01/2022 |                   |                       | ৶₫   |
|       |                                  |                                | Fast ordre til Sandra  | Bama Storkjøkken<br>Oslo | Super adresse      | 27/11/2019 | 25/02/2023 | 31/12/9999        |                       | ৶団   |

#### 2. Create a new fixed order

If you want to create a new fixed order, press the "New fixed order" button. The first thing you have to do is choose which supplier the new fixed order should be connected to, and click the button "Continue".

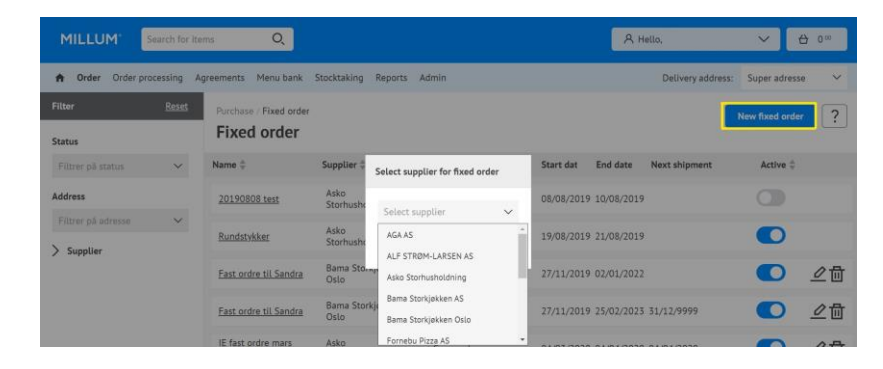

## **Millum Procurement**

# 3. Completion of information

When you create a new fixed order, you can choose between naming it, setting the start and end date, frequency of the order, time for sending the order, which days and desired delivery time.

| Purchase / Fixed order | er for verdimat as 🛈    |                                   |                           | Cancel 2         |
|------------------------|-------------------------|-----------------------------------|---------------------------|------------------|
| Supplier               | Verdimat AS             | Order to be sent                  | Daily O Weekly            | O Isolated dates |
| Delivery address       | Super adresse $\vee$    | Time order to be sent             | Hour 🗸 ; Min. 🗸           |                  |
| Department             | Select ~                | Send on weekdays only<br>Optional |                           |                  |
| Customer number        | 001 ~                   | Desired delivery                  | Select a desired delivery |                  |
| Name of fixed order    | Enter name on the order |                                   |                           |                  |
| Start date             | dd.mm.yyyy              |                                   |                           |                  |
| End date               | dd.mm.yyyy              |                                   |                           |                  |

# 4. Choice of interval, delivery day and sending time

When you create a fixed order, it is important that you carefully check all the details so that everything is correct. This will lead to automation in the orders and will save time. You can choose between daily, weekly or individual dates. You can also specify which days in a weekly plan.

| Order to be sent      | $\bigcirc$ Daily                          | Weekly    | $\bigcirc$ Isolated dates |  |  |  |
|-----------------------|-------------------------------------------|-----------|---------------------------|--|--|--|
| Time order to be sent | 06 🗸 :                                    | 30 🗸      |                           |  |  |  |
|                       | Monday                                    | 🗸 Saturda | у                         |  |  |  |
|                       | Tuesday                                   | Sunday    |                           |  |  |  |
| Select weekdays       | Wednesday                                 | <b>~</b>  |                           |  |  |  |
|                       | Thursday                                  |           |                           |  |  |  |
|                       | Friday                                    |           |                           |  |  |  |
|                       |                                           |           | _                         |  |  |  |
| Desired delivery      | Two days after order sent $~~ \checkmark$ |           |                           |  |  |  |

# MILLUM®

**Millum Procurement** 

#### 5. Overview of planned orders / shipments

Before you save the fixed order, you can see a specified plan of the fixed order at the bottom. Here you can choose to deselect individual shipments if you wish.

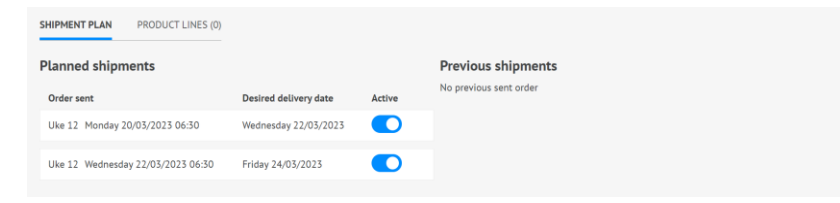

# 6. Manage your fixed orders

You can easily manage your fixed orders from the overview screen. Note that it is not necessary to delete a fixed order, but you can set it as disabled. This means that it can be easily restarted if necessary.

| MILLUM             | Search for it | ems Q                  |                          |                    |            | ٨H         | lello,            | ~            | <b>⇔</b> 0∞ |
|--------------------|---------------|------------------------|--------------------------|--------------------|------------|------------|-------------------|--------------|-------------|
| A Order Order pri  | ocessing A    | Agreements Menu bank   | Stocktaking Reports      | Admin              |            |            | Delivery address: | Super adm    | esse 🗸      |
| Filtor<br>Status   | Reset         | Purchase / Fixed order |                          |                    |            |            |                   | New fixed or | der ?       |
| Filtrer på status  | ~             | Name ≑                 | Supplier \$              | Delivery address 🗘 | Start dat  | End date   | Next shipment     | Active       | ÷           |
| Address            |               | 20190808 test          | Asko<br>Storhusholdning  | Super adresse      | 08/08/2019 | 10/08/2019 |                   |              |             |
| Filtrer på adresse | ~             | Rundstykker            | Asko<br>Storhusholdning  | Super adresse      | 19/08/2019 | 21/08/2019 |                   |              |             |
| - support          |               | Fast ordre til Sandra  | Bama Storkjøkken<br>Oslo | Super adresse      | 27/11/2019 | 02/01/2022 |                   |              | ∠₫          |
|                    |               | Fast ordre til Sandra  | Bama Storkjøkken<br>Oslo | Super adresse      | 27/11/2019 | 25/02/2023 | 31/12/9999        |              | ∠₫          |